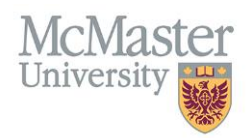

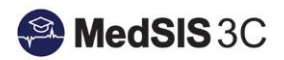

# User Manual – Scheduling Individual Courses for Learners

TARGET AUDIENCE: ADMINISTRATORS

Updated August 24, 2023

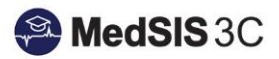

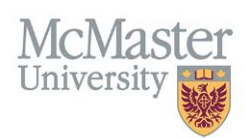

### Contents

| Accessing the Learner Schedule                                     | .1  |
|--------------------------------------------------------------------|-----|
| Set Course/Rotation Schedule Dates (If applicable)                 | .1  |
| Putting Courses into Learner Schedule & Updating the Supervisor(s) | . 2 |
| Adding New Supervisors to the System                               | .5  |
| Publishing Courses/Rotations                                       | .6  |

## Accessing the Learner Schedule

To access the learner schedule, click on the menu item called Course/Rotation Schedule. Then click on Learner Schedule.

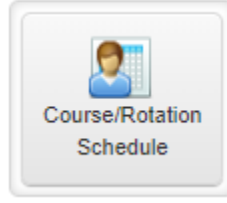

| E Rotation Schedules |   |
|----------------------|---|
| Search:              |   |
| Name                 | ^ |
| Learner Schedule     |   |

# Set Course/Rotation Schedule Dates (If applicable)

By default, the dates on the course/rotation schedule will start/end 6 months prior/after today's date. Upon the first time that you enter the schedule, please update your dates to September 1 – August 31 of the current academic year. If your dates are already updated, they can be left alone. This means the MedSIS team set them up ahead of time.

To update, click on the gear icon in the top right corner of the rotation schedule. Update the date range to reflect the needed academic session. Please keep the block type as "FHS Terms" and the rotation colour as "Format Color", as well as have "auto-publish" and "snap to block" switched on.

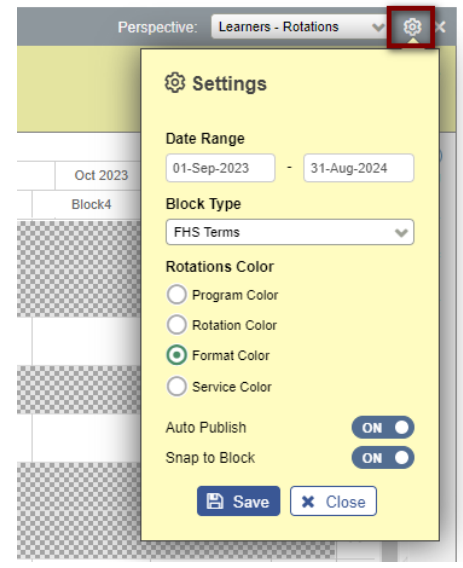

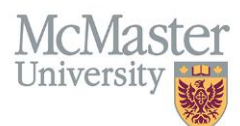

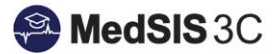

# Putting Courses into Learner Schedule & Updating the Supervisor(s)

**Step 1**: Use the "Learners" and "Rotations" filters to refine what is appearing in the schedule. *Tip: Scheduling by year level may be easiest. Filter on a certain year and you can copy/edit an entire year level at once.* 

| < Learner Schedule    |  |
|-----------------------|--|
| Learners: <u>All</u>  |  |
| Rotations: <u>All</u> |  |

Step 2: Locate the Course/Rotation schedule on the right-hand side. Use the 🧔 icon to expand and collapse the menu.

|                 |          |          |             | Perspective: | Learners - Rotations | ~ | 6 | ≽ ×           |
|-----------------|----------|----------|-------------|--------------|----------------------|---|---|---------------|
|                 |          |          |             |              |                      |   |   |               |
| Var 2023        | Apr 2023 | May 2023 | Jun 2023    | Jul 2023     | Aug 2023             |   |   | () R          |
|                 |          |          | Summer Term |              |                      |   |   | otatio        |
| e Profession II | *        |          |             |              |                      | × | Â | ins/Locations |
| Midwifery Pract | tice 🛉   |          |             |              |                      |   |   |               |
|                 | +        |          |             |              |                      |   |   |               |
| e Profession II | +        |          |             |              |                      | × | Ŀ |               |

Step 3: Expand the Midwifery Education Program list using the arrow icon.

| Perspective:                | Learners - Rotations | 👻 🕸 🗙   |
|-----------------------------|----------------------|---------|
|                             |                      |         |
|                             |                      |         |
| <br>Rotations/L             | ocations             | $\odot$ |
| Filter                      |                      |         |
| <mark>&gt;</mark> े Midwife | ry Education Program |         |

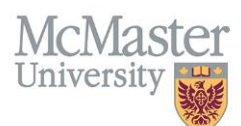

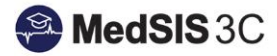

**Step 2**: Locate the Course/Rotation from the list. Click on the bracket symbol beside the course/rotation name to view the listed locations (For MEP, all will be Hamilton Region). Select Hamilton Region from the list below and drag and drop it over to the correct term.

| Program                 | Midwifery Education Pro                                |
|-------------------------|--------------------------------------------------------|
| ı ګ                     | иашитегу настісе                                       |
| > ዘ<br>የታ               | HTH SCI 2M03: Reproductive<br>Physiology               |
| >  <br>양 F              | NDIG 3H03: Indigenous Medicine I:<br>Philosophy        |
| > _ N<br>ዊያ F           | AIDWIF 1D03: The Midwifery<br>Profession I             |
| ।<br>२                  | /IDWIF 1F03: Research<br>/lethods/Critical Appraisal   |
| )<br>የታ<br>የታ           | AIDWIF 1G03: Midwifery the<br>Profession II            |
| > 😵 I                   | MIDWIF 2F03: Pharmacotherapy                           |
| । <<br>एष               | AIDWIF 2G06: Clinical Skills for<br>Aidwifery Practice |
| <u> </u>                | MIDWIF 2H15: Normal Childbearing                       |
|                         | Hamilton Region                                        |
| > <mark>1</mark><br>양 F | MDWIF 3A09: Interprofessional<br>Placements            |
| > <b>छ</b> ।            | MIDWIF 3F03: Midwifery Issues                          |
| ।<br>ए                  | MDWIF 3H15: Complications and<br>Consultation          |
| > 1                     | /IDWIF 3103:Advanced Clinical                          |

**Step 5**: Drag and drop the rotation over to either the Fall term, Winter term or Spring term.

|       |                                 |               | 2022     |             |           |              | 2023     |           |             |        |                                   |                               |                                                                                                    |
|-------|---------------------------------|---------------|----------|-------------|-----------|--------------|----------|-----------|-------------|--------|-----------------------------------|-------------------------------|----------------------------------------------------------------------------------------------------|
| Learr | er                              |               | Sep 2022 | Oct 2022    | Nov 2022  | Dec 2022     | Jan 2023 | Feb 2023  | Mar 2023    | Apr 20 | 23 May 2023                       | Jun 2023                      | Jul 2023                                                                                                    |
|       |                                 |               |          | Fall Tem    | n         |              |          | Winter Te | erm         |        |                                   | Summer Terr                   | n                                                                                                    |
| 0     | Doe, Jane<br>Aidwifery Educatio | on Program-Y1 | <u>⊕</u> |             |           |              |          |           |             |        |                                   |                               | Î                                                                                                    |
|       |                                 |               | 2024     |             |           |              |          |           |             | _      |                                   |                               |                                                                                                    |
|       |                                 | -             | 2024     |             |           |              |          |           |             |        | Courses/Rotations                 | /Locations                    | $\bigcirc$                                                                                                    |
|       | / 2023                          | Dec 2023      | Jan 2024 | Feb 2024    | Mar 2024  | Apr 2024     | May 2024 | Jun 2024  | Jul 2024    |        | Program                           | Midwifery Educ                | ation Brod                                                                                                    |
|       |                                 |               |          | Winter Term | 1         |              |          | Summer    | Term        |        | Trogram                           | Widwifery Educ                | allon Prog                                                                                                    |
|       |                                 |               |          |             |           | MIDWIF 3J06: |          |           |             | •      | V MIDWITERY Pra                   | ctice                         |                                                                                                    |
|       |                                 |               |          |             |           |              |          |           |             |        | > HTH SCI 2M0                     | 3: Reproductive               |                                                                                                    |
|       |                                 |               |          |             |           |              |          |           |             |        | > INDIG 3H03: I                   | ndigenous Medic               | ine I:                                                                                                    |
|       |                                 |               |          |             |           |              |          |           |             |        | <b>9</b> Philosophy               | 2                             |                                                                                                    |
|       |                                 |               |          |             |           |              |          |           |             |        | > MIDWIF 1D03<br>V Profession I   | : The Midwifery               |                                                                                                    |
|       |                                 |               |          |             |           |              | dra      | 9.2.      |             | -11    | > MIDWIF 1F03<br>V Methods/Critic | : Research<br>al Appraisal    |                                                                                                    |
|       |                                 |               |          |             |           |              |          | and d     | <b>*</b> 0. | ۰.     | > MIDWIF 1G03<br>V Profession II  | : Midwifery the               |                                                                                                    |
|       |                                 |               | Once     | hanner      | to the    | correct      | term     |           | Up .        |        | > 😲 MIDWIF 2F03                   | : Pharmacothera               | ру                                                                                                    |
|       |                                 |               | the      | course      | es will a | auto sna     | ap       |           |             |        | > MIDWIF 2G06<br>V Midwifery Pra  | : Clinical Skills fo<br>ctice | r                                                                                                    |
|       |                                 |               |          | to the o    | correct   | dates.       | · .      |           |             |        | W MIDWIF 2H15                     | : Normal Childbe              | aring                                                                                                    |
|       |                                 | L             |          |             |           |              |          |           |             |        | > MIDWIF 3A09                     | : Interprofessiona            | al de la constante de la constante de la constante de la constante de la constante de la constante de la const |
|       |                                 |               |          |             |           |              |          |           |             |        | > 9t MIDWIF 3F03                  | Midwiferv Issue               |                                                                                                    |
|       |                                 |               |          |             |           |              |          |           |             |        | > MIDWIF 3H15<br>& Consultation   | : Complications a             | and                                                                                                    |

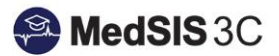

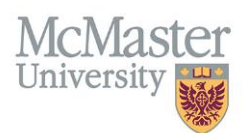

Step 5: Add the supervisor.

Supervisors must be added for faculty evaluations to out. <u>Please refer to the User Guide: Midwifery Evaluations to see</u> which supervisor categories and formats trigger which evaluations.

To add the supervisor, double click on the course/rotation to open its details. In the supervisor tab, select add supervisor and fill in the needed details. Once the details are added, click the checkmark to finalize the update.

For information concerning copying courses/rotations to other learners, please reference the (link)User Guide: Copying Courses/Rotations.

| Rot                                                                                                    | ation S                                                                                                    | upervisors                                                                                                    | Caler                                   | ndar                                              | Alerts                                           | Evaluatio                                                                                        | ns                                                                      |                 |          |         |
|----------------------------------------------------------------------------------------------------|----------------------------------------------------------------------------------------------------|----------------------------------------------------------------------------------------------------|-----------------------------------------|---------------------------------------------------|--------------------------------------------------|--------------------------------------------------------------------------------------------------|-------------------------------------------------------------------------|-----------------|----------|---------|
|                                                                                                    |                                                                                                    |                                                                                                    |                                         |                                                   |                                                  | Л                                                                                                |                                                                         |                 |          |         |
|                                                                                                    |                                                                                                    |                                                                                                    |                                         |                                                   |                                                  |                                                                                                  |                                                                         |                 |          | + Add S |
| Sup                                                                                                    | ervisor*                                                                                                   |                                                                                                    |                                         |                                                   |                                                  | Time %                                                                                           | Categories                                                              | ;*              | Format   |         |
| W                                                                                                    | ilson, Adam                                                                                                | 1                                                                                                    |                                         | ~                                                 |                                                  | 0                                                                                                | Contribut                                                               | or 🗸 🌲          | Faculty/ | Tutor   |
|                                                                                                    | inite oper                                                                                                 |                                                                                                    |                                         |                                                   |                                                  | ion only.                                                                                        |                                                                         |                 |          |         |
| oce, Jan<br>udent Numb<br>aining: BHs<br>dministrative<br>otation: HTH<br>Rotation                                                                     | er: 40000001<br>c - MEP-Y1<br>Program(s): Mi<br>SCI 1D06: Ana                                              | dwifery Education to the second second secon | on Program<br>ology , Perio             | od: 01-May                                        | -2023 / 05-Ai                                    | ug-2023                                                                                          | Published + Add Note                                                    | 9               |          |         |
| Oce, Jar<br>tudent Numb<br>raining: BHs<br>dministrative<br>otation: HTH<br>Rotation                                                                   | er: 40000001<br>c - MEP-Y1<br>Program(s): Mi<br>SCI 1D06: Ana<br>Supervisors                               | dwifery Educatie<br>atomy and Physi<br>Calendar                                                                                                    | on Program<br>ology , Perio<br>Alerts   | od: 01-May<br>Evaluation:                         | 7-2023 / 05-A1<br>s                              | ug-2023                                                                                          | Published     + Add Note     + Add Note                                 |                 |          |         |
| Oce, Jar<br>tudent Numb<br>raining: BHs<br>dministrative<br>otation: HTH<br>Rotation                                                                   | er: 40000001<br>c - MEP-Y1<br>Program(s): Mi<br>SCI 1D06: Ana<br>Supervisors                               | dwifery Educatie<br>tomy and Physi<br>Calendar                                                                                                    | on Program<br>ology , Perio<br>Alerts   | od: 01-May<br>Evaluation:<br>Time %               | -2023 / 05-An<br>s<br>Categories*                | (<br>1g-2023<br>Ft                                                                               | Published     + Add Note     + Add Note     + Add                       | Supervisor      |          |         |
| Oce, Jan<br>tudent Numb<br>raining: BHs<br>dministrative<br>otation: HTH<br>Rotation<br>Supervise<br>Wilson, Ac                                        | er: 40000001<br>e: MEP-Y1<br>Program(s): Mi<br>SCI 1D06: Ana<br>Supervisors                                | dwifery Educati<br>Itomy and Physi<br>Calendar                                                                                                    | on Program<br>ology , Perio<br>Alerts   | od: 01-May<br>Evaluation:<br>Time %<br>0          | -2023 / 05-An<br>s<br>Categories*<br>Contributor | 1g-2023<br>Ft<br>Ft                                                                              | Published     Add Note     Add Note     Add vote     add                | L Supervisor    |          |         |
| Doe, Jar<br>tudent Numb<br>taining: BHs<br>dministrative<br>otation: HTH<br>Rotation<br>Supervis:<br>Wilson, Ad<br>The Time                            | er: 40000001<br>c - MEP-Y1<br>Program(s): Mi<br>SCI 1D06: Ana<br>Supervisors<br>or*                        | dwifery Educati<br>tomy and Physi<br>Calendar                                                                                                    | on Program<br>ology , Perio<br>Alerts   | od: 01-May<br>Evaluation:<br>Time %<br>0<br>only. | -2023 / 05-Ai<br>s<br>Categories*<br>Contributor | [<br>19-2023<br>Fi<br>Fi                                                                         | Published     Add Note     Add Note     Add vice     Add                | Supervisor<br>× |          |         |
| Doe, Jar<br>tudent Numb<br>tudent Numb<br>tudent Numb<br>BHs<br>dministrative<br>totation: HTH<br>Rotation<br>Supervise<br>Wilson, Ac                  | er 4000001<br>c - MEP-Y1<br>Program(s): Mi<br>SCI 1D06: Ana<br>Supervisors                                 | dwifery Educatii<br>tomy and Physi<br>Calendar<br>ge is recorded for                                                                                                    | on Program<br>ology , Peric<br>Alerts 1 | od: 01-May<br>Evaluation:<br>Time %<br>0<br>only. | -2023 / 05-An<br>s<br>Categories*<br>Contributor | [<br>]<br>]<br>]<br>]<br>]<br>]<br>]<br>]<br>]<br>]<br>]<br>]<br>]<br>]<br>]<br>]<br>]<br>]<br>] | Published     Add Note     + Add Note     + Add     cormat cculty/Tutor | I Supervisor    |          |         |
| Doe, Jar<br>tudent Numbrick<br>raining: BHs<br>dministrative<br>totation: HTH<br>Rotation<br>Wilson, Ad<br>The Time                                    | er 4000001<br>e - MEP-Y1<br>Program(s): Mi<br>SCI 1006: Ana<br>Supervisors<br>or*<br>dam<br>Spent Percenta | dwifery Educatii<br>tomy and Physi<br>Calendar<br>ge is recorded for                                                                                                    | on Program<br>ology , Perio<br>Alerts   | od: 01-May<br>Evaluation:<br>Time %<br>0<br>only. | -2023 / 05-A1<br>s<br>Categories*<br>Contributor | (<br>19-2023<br>Fi<br>Fi                                                                         | Published     + Add Note     + Add Note     + Add     contrast          | Supervisor<br>× |          |         |
| Doe, Jar<br>Judent Numbud<br>diministratives<br>data in the BHs<br>diministratives<br>totation: HTH<br>Rotation<br>Supervise<br>Wilson, Ad<br>The Time | er 4000001<br>c - MEP-Y1<br>Program(s): Mi<br>SCI 1006: Ana<br>Supervisors                                 | dwifery Educati<br>tomy and Physi<br>Calendar                                                                                                    | Alerts                                  | od: 01-May<br>Evaluation:<br>Time %<br>0<br>only. | -2023 / 05-At<br>s<br>Categories*<br>Contributor | [<br>19-2023<br>F4<br>F3                                                                         | Published     Add Note     + Add Note     + Add     culty/Tutor         | Supervisor<br>× |          |         |
| De, Jar<br>dent Numb<br>hing: BHs<br>hinistrative<br>ation: HTH<br>Rotation<br>Supervise<br>Wilson, Ac<br>The Time                                     | er 4000001<br>e - MEP-Y1<br>Program(s): Mi<br>SCI 1006: Ana<br>Supervisors                                 | dwifery Educatii<br>tomy and Physi<br>Calendar<br>ge is recorded for                                                                                                    | on Program<br>ology , Perio<br>Alerts   | od: 01-May<br>Evaluation:<br>Time %<br>0<br>only. | -2023 / 05-A1<br>s<br>Categories*<br>Contributor | (<br>19-2023<br>Fi                                                                               | Published     + Add Note     + Add Note     cormat                      | Supervisor<br>× |          |         |

2.

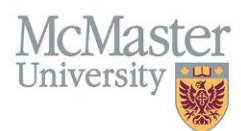

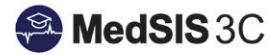

#### Adding New Supervisors to the System

If you are searching for a supervisor and they do not appear on the list, they need to be added to the system.

1. Click on blue "+ Add Supervisor" button at the bottom of the dropdown.

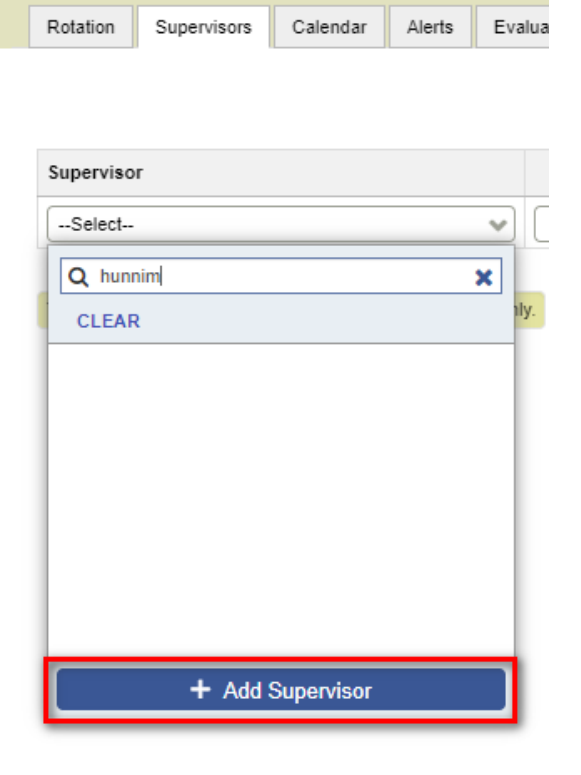

- 2. Fill out first name, last name, CPSO (if applicable), email address and role for the supervisor.
  - Role legend:
    - Physician: This is a licensed physician. In Ontario, all physicians will have a CPSO number.
    - Allied Health Professional: Any Healthcare Provider/Professional that does not have a CPSO number (Registered Practical Nurse, Physiotherapist, Chiropractor, etc.)
    - o Student: This is an individual currently enrolled as a student in a UGME or FHS program
    - Trainee: This is an individual currently enrolled as a trainee/resident in a PGME program, including fellowships

| + Add Supervisor |        | ×           |
|------------------|--------|-------------|
| First Name *     |        |             |
| Last Name *      |        |             |
| CPSO#            |        |             |
| Email *          |        |             |
| Role *           | Select | *           |
|                  |        |             |
|                  |        | Save Cancel |

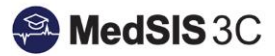

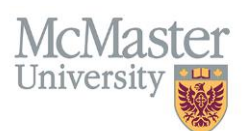

Select "save" and the new supervisor will appear in the rotation. This supervisor now has an account created in MedSIS. **Please do not use this field to update email addresses** for supervisors, it will create an entirely new account. For updating supervisor email addresses or names, please submit a JIRA MedSIS ticket.

## Publishing Courses/Rotations

Course/Rotations must be published for learners to be able to view the rotation in their schedule and evaluations to be sent out. Your rotation schedule filter set-up to auto-publish all changes in the FHS schedules.

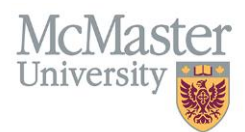

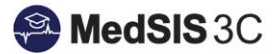

#### **QUESTIONS?**

If you have any questions or difficulties with this process, please submit them through our ticketing system.

To submit a ticket, please visit medsishelp.mcmaster.ca

User Guide: How to Submit a Ticket